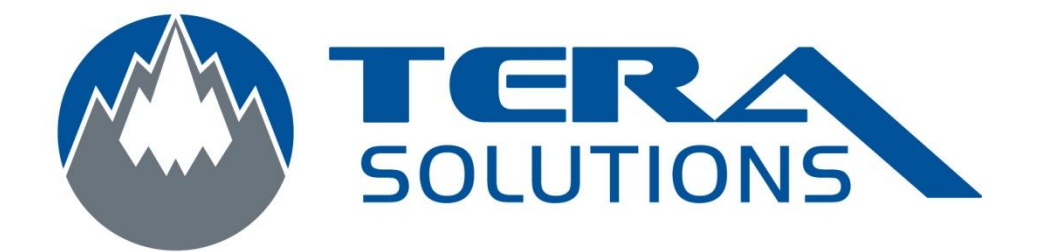

# Mettre à jour le logiciel MalWareBytes

Par Tera-Solutions Inc.

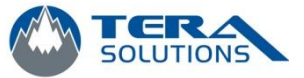

# 1 – Ouvrir le logiciel MalWareBytes

| 🛛 Malwarebytes' Anti-Malware                                                                                            |                                                                                     |                                                                          |                                                    |
|----------------------------------------------------------------------------------------------------|-------------------------------------------------------------------------------------|--------------------------------------------------------------------------|----------------------------------------------------|
| Malwa                                                                                                    | arebytes' Av                                                                        | nti-Malwar                                                               | e Solo                                             |
| Recherche Protection Mise à jou                                                                                         | Quarantaine Rapports/Logs                                                           | Exclusions Paramètres                                                    | Autres outils A propos                             |
| Recherche<br>Le module de recherche pr<br>d'examen puis cliquez sur "                                                   | ut trouver et supprimer des programmes<br>Rechercher'. Fermez toutes les applicatio | malveillants présents sur votre s<br>ns inutiles pour améliorer la vite: | ystème. Choisissez un type<br>sse de la recherche. |
| Veuillez choisir un type d'examen ci-dessou<br><b>Exécuter un examen rapide</b><br>Un examen rapide utilise notre techn | s.<br>Nogie unique de recherche rapide pour d                                       | étecter dans votre système les l                                         | ogiciels nuisibles.                                |
| Exécuter un examen complet<br>Un examen complet va analyser tous                                                        | les fichiers sur le(s) lecteur(s) sélectionné                                       | i(s). Dans la plupart des cas, un                                        | examen rapide est conseillé.                       |
| Exécuter un examen éclair<br>Un examen éclair va analyser la mérr                                                       | oire et les éléments autorun. Ceci n'est d                                          | isponible que dans la version er                                         | registrée.                                         |
| Rechercher                                                                                                    |                                                                                     |                                                                          |                                                    |
|                                                                                                    |                                                                                     |                                                                          |                                                    |
| Enregistrer Acheter                                                                                                    |                                                                                     |                                                                          | Quitter                                            |

# 2 – Cliquez sur l'onglet *Mise à jour*

3 – Cliquez sur **Rechercher des mises à jour** 

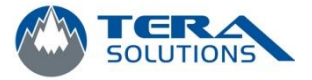

| Malwarebytes' Anti-Malware                                         |                                     |                                 |                        |
|--------------------------------------------------------------------|-------------------------------------|---------------------------------|------------------------|
| Malwar                                                             | ebytes' A                           | nti-Malwar                      | e                      |
| Recherche Protection Mise à jour (                                 | uarantaine Rapports/Logs            | Exclusions Paramètres           | Autres outils A propos |
| Mise à jour<br>Le module de mise à jour vous pe                    | met de mettre à jour le logiciel et | la base de données vers la derr | lière version.         |
| Infos base de données actuelle:                                    | La date de la                       | dernière mise à jo              | ur                     |
| Version de la base de données: 5661<br>Signatures chargées: 305099 |                                     |                                 |                        |
|                                                                    |                                     |                                 |                        |
| Hechercher des mises à jour                                        |                                     |                                 |                        |
| Dernières nouvelles:                                               |                                     |                                 |                        |
| (1/24/10) Find Malwarebytes on Facebook to sta                     | in touch with the latest news!      |                                 |                        |
| Click here to visit our Facebook page >>                           |                                     |                                 |                        |
|                                                                    |                                     |                                 |                        |
|                                                                    |                                     |                                 |                        |
|                                                                    |                                     |                                 |                        |
| Enregistrer Acheter                                                |                                     |                                 | Quitter                |

4 – À la fin de la mise à jour cette fenêtre va apparaitre, cliquez sur OK

| Malwareby | tes' Anti-Malware                                    |
|-----------|------------------------------------------------------|
| 1         | Vous avez la dernière version de la base de données. |
|           | ОК                                                   |

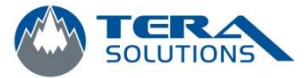

5 – Si une fenêtre vous disant que la dernière version de MalWareBytes a été téléchargée, vous pouvez cliquez sur **OK** et le programme va redémarrer et faire la mise a jour.

| Malwareby | /tes' Anti-Malware                                                                                                    | x  |
|-----------|----------------------------------------------------------------------------------------------------|----|
| i         | La dernière version de Malwarebytes' Anti-Malware a été téléchargée.<br>Malwarebytes' Anti-Malware va maintenant être fermé afin d'installer<br>cette version. |    |
|           | OK Annul                                                                                                    | er |

## 6 – Choisissez la langue d'installation et cliquez sur **OK**

| Langue | de l'assistant d'installation 🛛 🗾                                                     |
|--------|---------------------------------------------------------------------------------------|
| 18     | Veuillez sélectionner la langue qui sera utilisée<br>par l'assistant d'installation : |
|        | Français 🔻                                                                            |
|        | OK Annuler                                                                            |

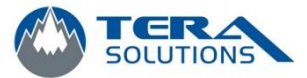

### 7 – Cliquez sur *Suivant*

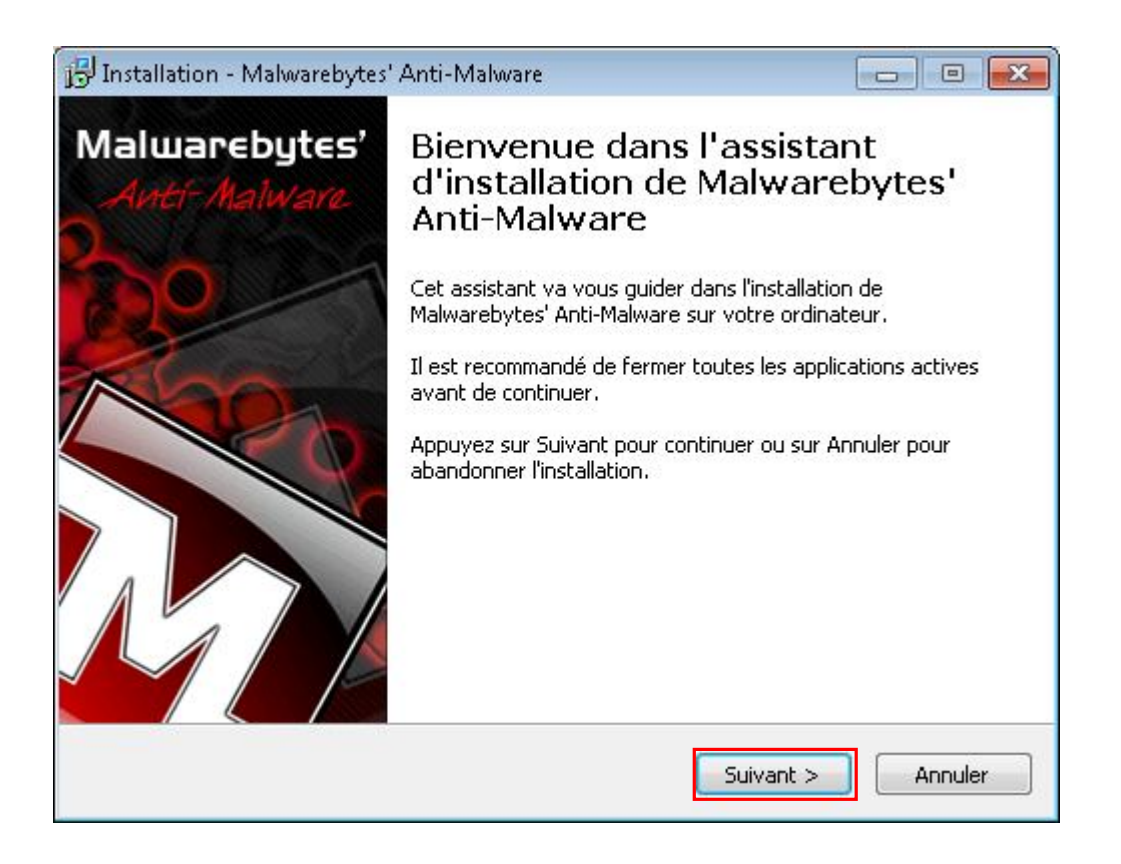

#### 8 – Cliquez sur Je comprends et j'accepte les termes du contrat de licence et cliquez sur Suivant

| 📴 Installation - Malwarebytes' Anti-Malware                                                                                                    | •        |
|----------------------------------------------------------------------------------------------------|----------|
| Accord de licence<br>Les informations suivantes sont importantes. Veuillez les lire avant de continuer.                                                                                                    | N        |
| Veuillez lire le contrat de licence suivant. Vous devez en accepter tous les termes<br>avant de continuer l'installation.                                                                                                    |          |
| Malwarebytes End-User License                                                                                                    | <u> </u> |
| THIS END-USER LICENSE ("LICENSE") IS DESIGNED FOR USERS OF THE<br>MALWAREBYTES ANTI-MALWARE FREE AND FULL VERSIONS. IF YOU HAVE<br>PURCHASED SPECIALTY VERSION OF THE MALWAREBYTES SOFTWARE, SEE<br>BELOW FOR SPECIAL LICENSE TERMS THAT MAY APPLY TO YOUR PRODUCT.<br>By installing or running this software, you are agreeing to the terms of this<br>License. If you do not agree to abide by the terms of this Agreement, you may<br>not install or run the Malwarebytes Anti-Malware Software (the "Software") and<br>must delete any copies of that Software in your possession. If you agree to the | -<br>-   |
| O Je comprends et j'accepte les termes du contrat de licence                                                                                                    |          |
| 🔘 Je refuse les termes du contrat de licence                                                                                                    |          |
| < Précédent Suivant >                                                                                                    | nnuler   |

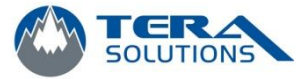

9 – Cliquez sur *Suivant* sans rien changer

| 🗗 Installation - Malwarebytes' Anti-Malware                                                      |                |
|--------------------------------------------------------------------------------------------------|----------------|
| <b>Dossier de destination</b><br>Où Malwarebytes' Anti-Malware doit-il être installé ?           | N              |
| L'assistant va installer Malwarebytes' Anti-Malware dans le do                                   | ssier suivant. |
| Pour continuer, appuyez sur Suivant. Si vous souhaitez choisir un doss<br>appuyez sur Parcourir. | ier différent, |
| C:\Program Files (x86)\Malwarebytes' Anti-Malware                                                | Parcourir      |
|                                                                                                  |                |
|                                                                                                  |                |
| Le programme requiert au moins 10,5 Mo d'espace disque disponible.                               |                |
| < Précédent Suivant >                                                                            | Annuler        |

#### 10 – Cliquez sur *Suivant*

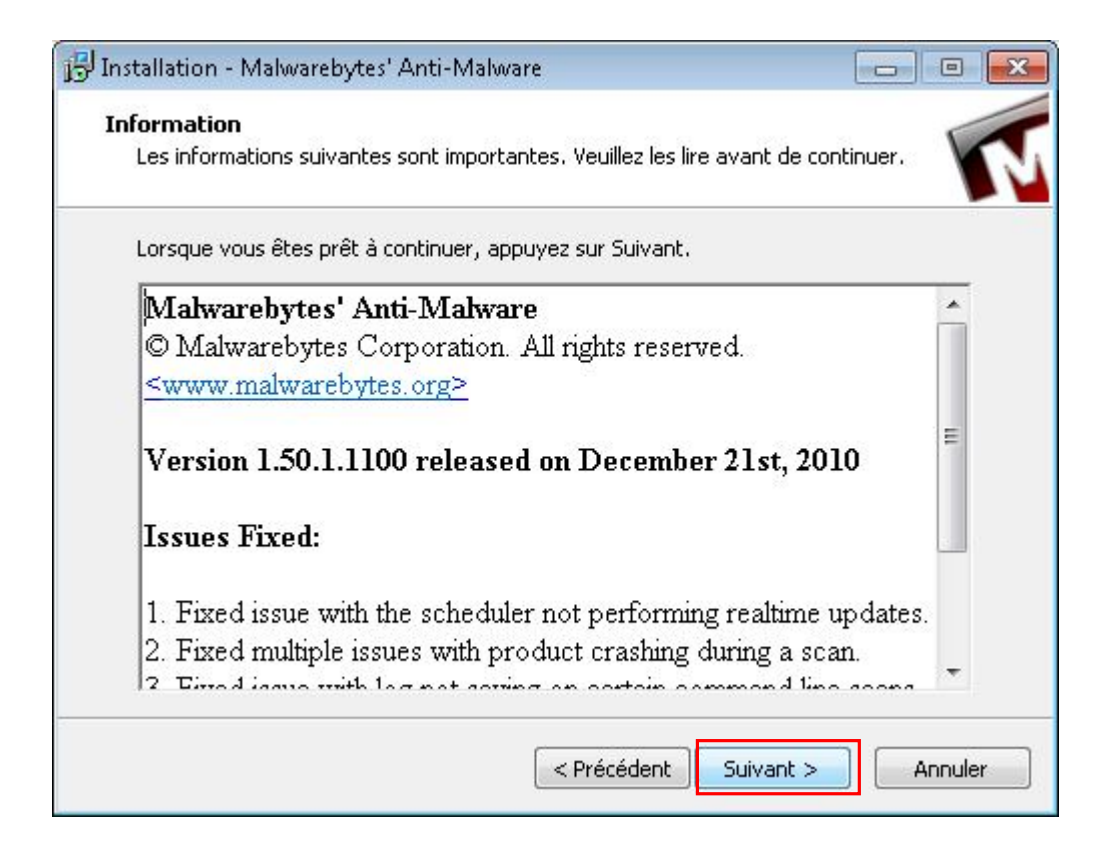

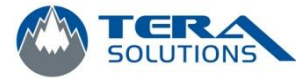

# 11 – Cliquez sur **Suivant**

| 15 Installation - Malwarebytes' Anti-Malware                                                                                                    |                        |
|----------------------------------------------------------------------------------------------------|------------------------|
| <b>Sélection du dossier du menu Démarrer</b><br>Où l'assistant d'installation doit-il placer les raccourcis du programme ?                                            | N                      |
| L'assistant va créer les raccourcis du programme dans le doss<br>Démarrer indiqué ci-dessous.<br>Appuyez sur Suivant pour continuer. Appuyez sur Parcourir si vous so | ier du menu<br>uhaitez |
| sélectionner un autre dossier du menu Démarrer.<br>Malwarebytes' Anti-Malware                                                                                         | Parcourir              |
|                                                                                                    |                        |
|                                                                                                    |                        |
| 🕅 Ne pas créer de dossier dans le menu Démarrer                                                                                                    |                        |
| < Précédent Suivant >                                                                                                    | Annuler                |

# 12 – Cliquez sur **Suivant**

| 冯 Installation - Malwarebytes' Anti-Malware                                                                                                    |                       |
|----------------------------------------------------------------------------------------------------|-----------------------|
| Tâches supplémentaires<br>Quelles sont les tâches supplémentaires qui doivent être effectuées ?                                                         | N                     |
| Sélectionnez les tâches supplémentaires que l'assistant d'installation doit<br>pendant l'installation de Malwarebytes' Anti-Malware, puis appuyez sur S | effectuer<br>Suivant. |
| Icônes supplémentaires :                                                                                                    |                       |
| 🔲 Créer une icône sur le Bureau                                                                                                    |                       |
| 🔲 Créer une icône dans la barre de Lancement rapide                                                                                                    |                       |
|                                                                                                    |                       |
|                                                                                                    |                       |
| < Précédent Suivant >                                                                                                    | Annuler               |

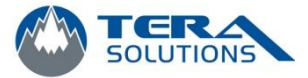

## 13 – Cliquez sur Installer

| 📴 Installation - Malwarebytes' Anti-Malware                                                                                                    | - 0 🔀   |
|----------------------------------------------------------------------------------------------------|---------|
| <b>Prêt à installer</b><br>L'assistant dispose à présent de toutes les informations pour installer<br>Malwarebytes' Anti-Malware sur votre ordinateur. | N       |
| Appuyez sur Installer pour procéder à l'installation ou sur Précédent pour re<br>modifier une option d'installation.                                   | voir ou |
| Dossier de destination :<br>C:\Program Files (x86)\Malwarebytes' Anti-Malware<br>Dossier du menu Démarrer :<br>Malwarebytes' Anti-Malware              | *       |
|                                                                                                    |         |
| < Précédent Installer                                                                                                    | Annuler |

- 14 Sélectionnez Oui, redémarrer mon ordinateur maintenant
- 15 Sauvegardez vos travaux et fermez vos programmes
- 16 Cliquez sur Terminer, votre ordinateur va redémarrer

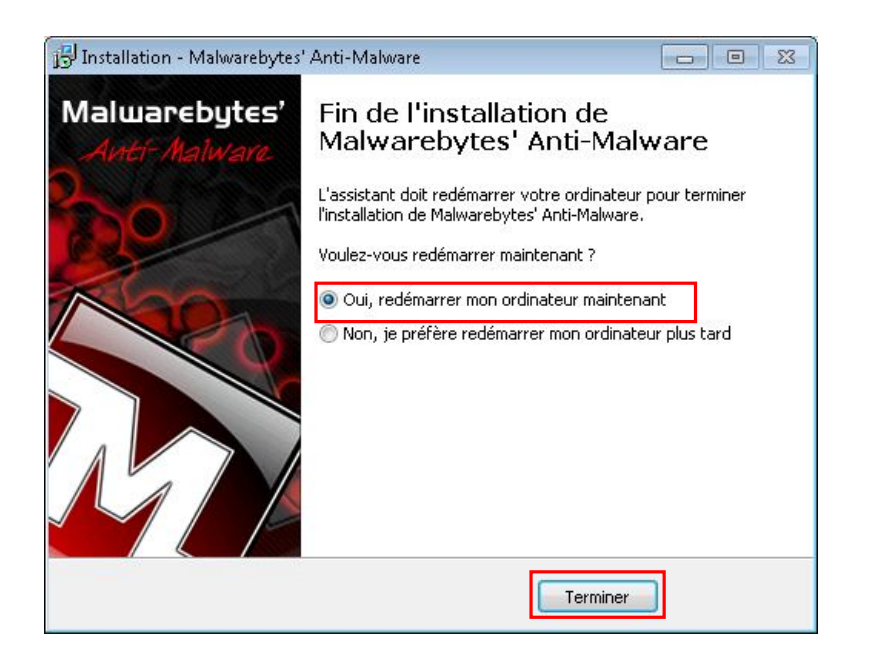